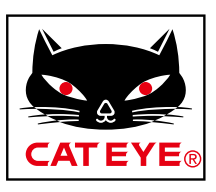

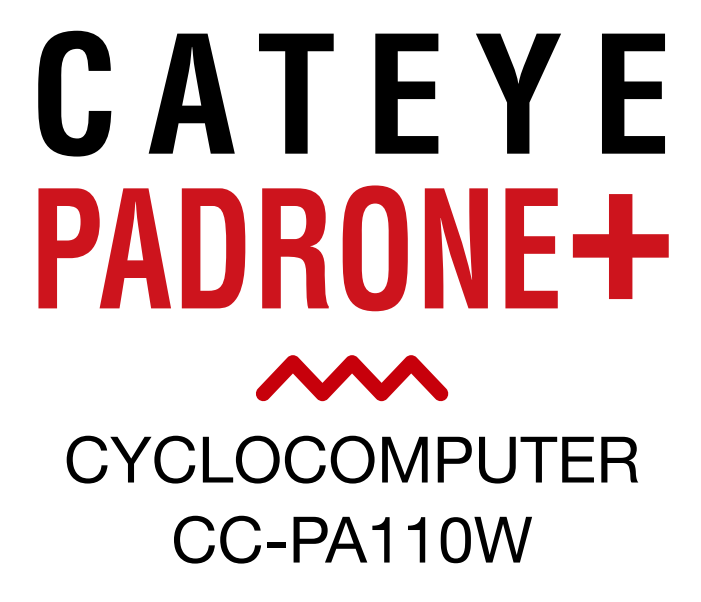

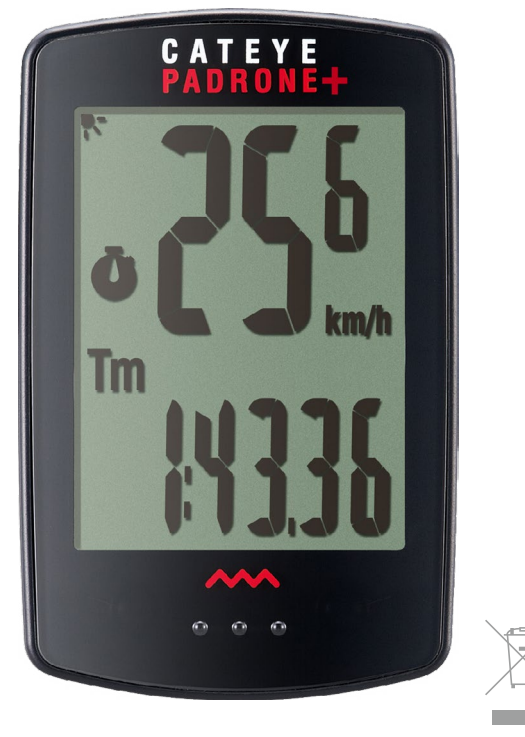

 This instruction manual is subject to change without notice. See our website for the latest instruction manual (PDF).

 Please visit our website, where a detailed Quick Start manual containing videos can be downloaded.

http://www.cateye.com/products/detail/CC-PA110W/manual/

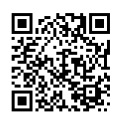

Mounting the computer

Setting up the computer

Starting measurement

Changing settings

Warning / Caution Product Warranty, etc.

# Mounting the computer

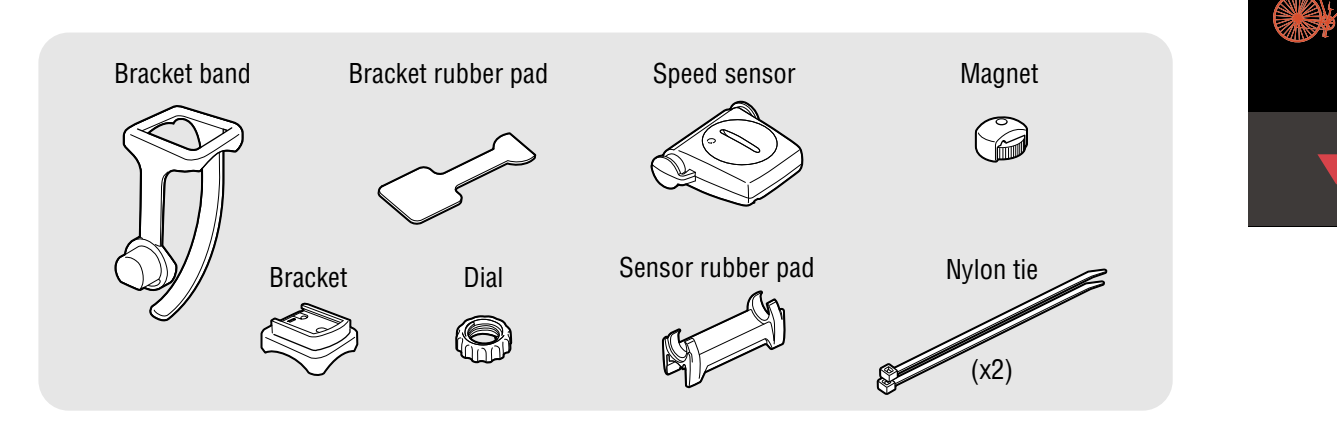

### Mount the bracket

• When mounting on stem

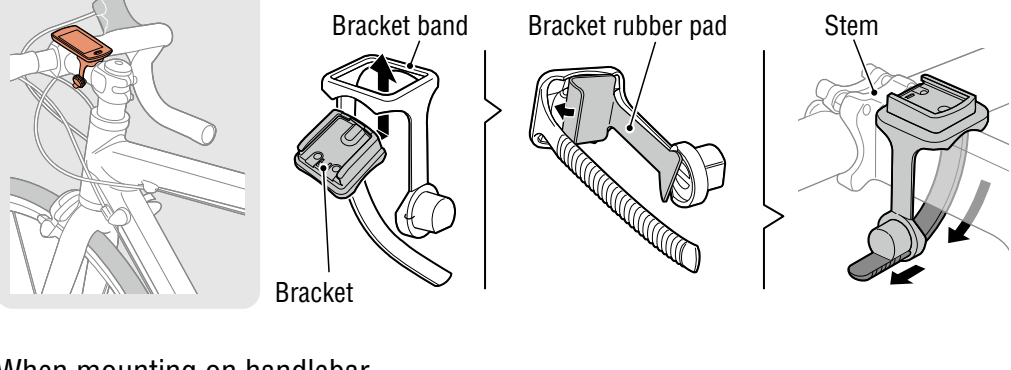

• When mounting on handlebar

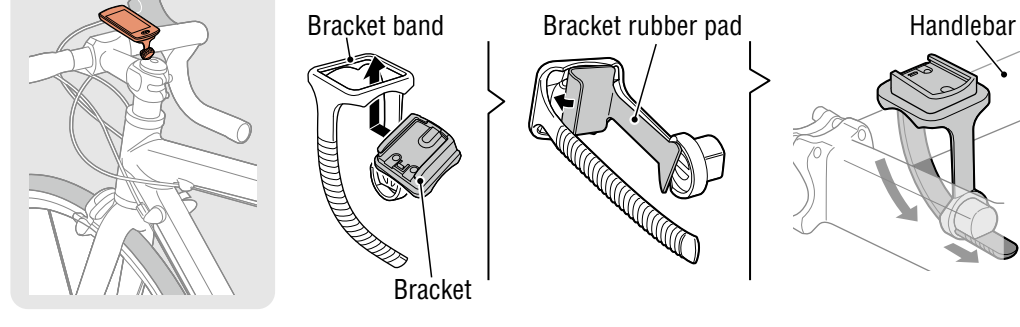

When mounting the bracket on a handlebar, adjust the angle of the bracket so that the back of the computer faces the speed sensor when the computer is attached.

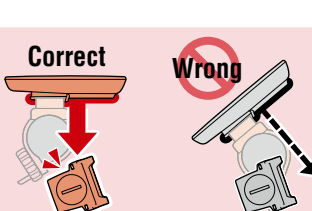

(1/3)

(2/3)

Cutting band after mounting CAUTION: Cut the bracket band so that cut end will not cause injury.

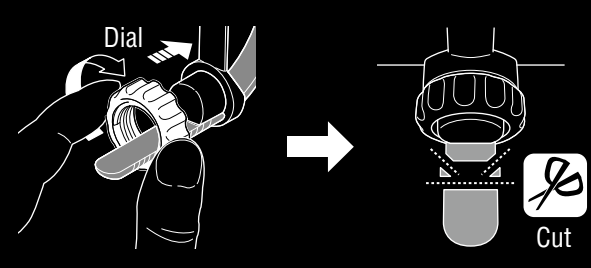

# Mounting the computer

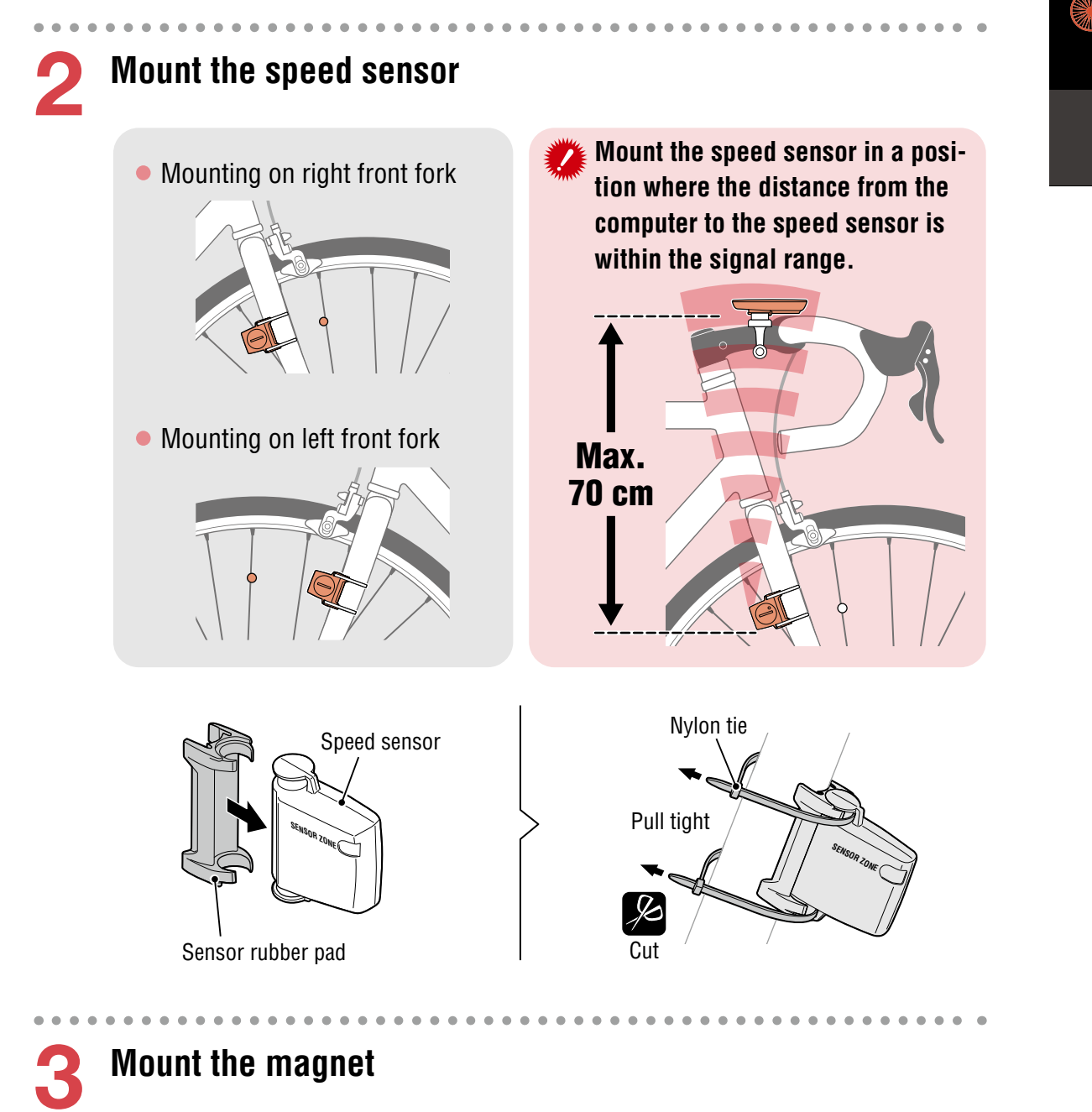

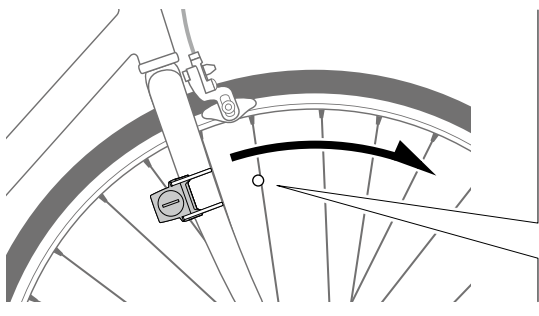

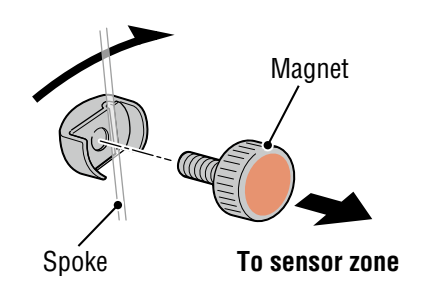

(1/3)

(2/3)

(3/3)

# Mounting the computer

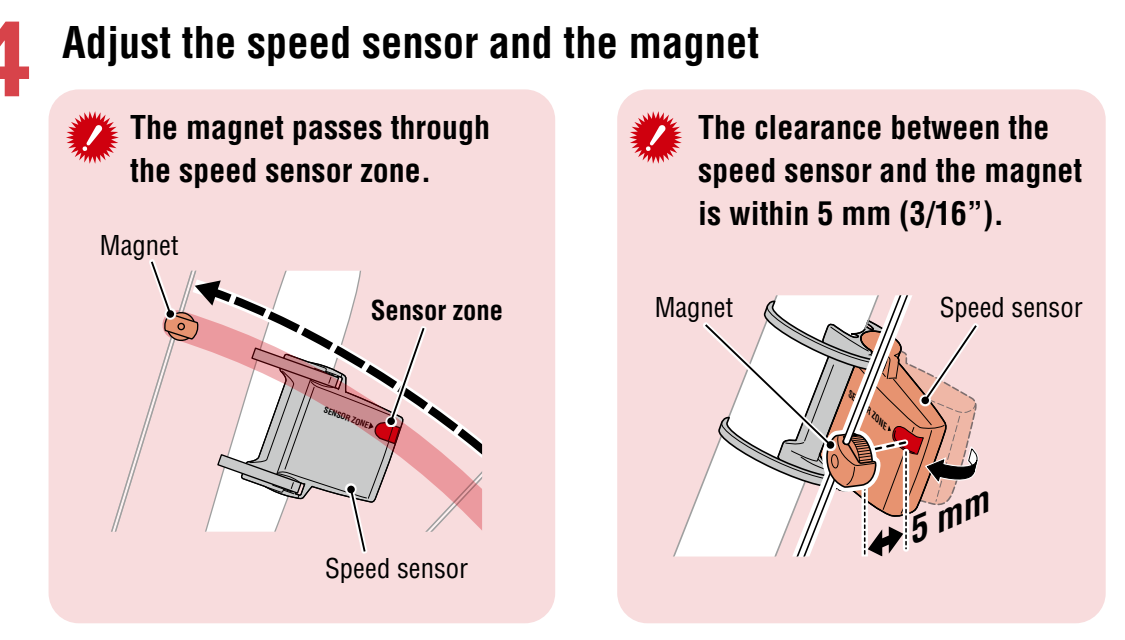

\* The magnet may be mounted at any position on spoke as long as attachment conditions are satisfied.

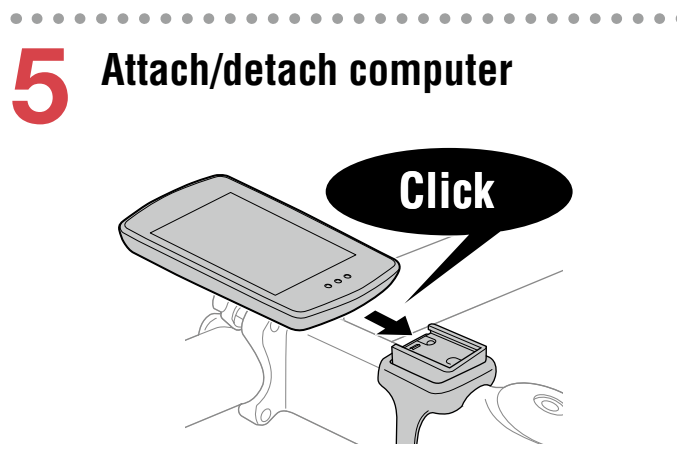

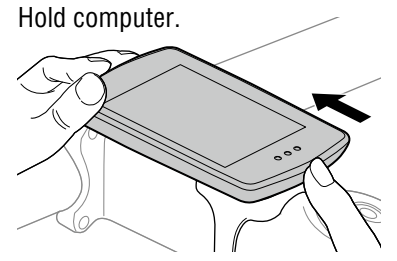

(2/3)

(3/3)

Push out so that front lifts up.

**Test operation** 

After attaching the computer, rotate the front wheel gently to check that current speed is displayed on the computer.

If the speed is not displayed, refer to the attachment conditions in steps 1, 2, and 4 again.

# Setting up the computer

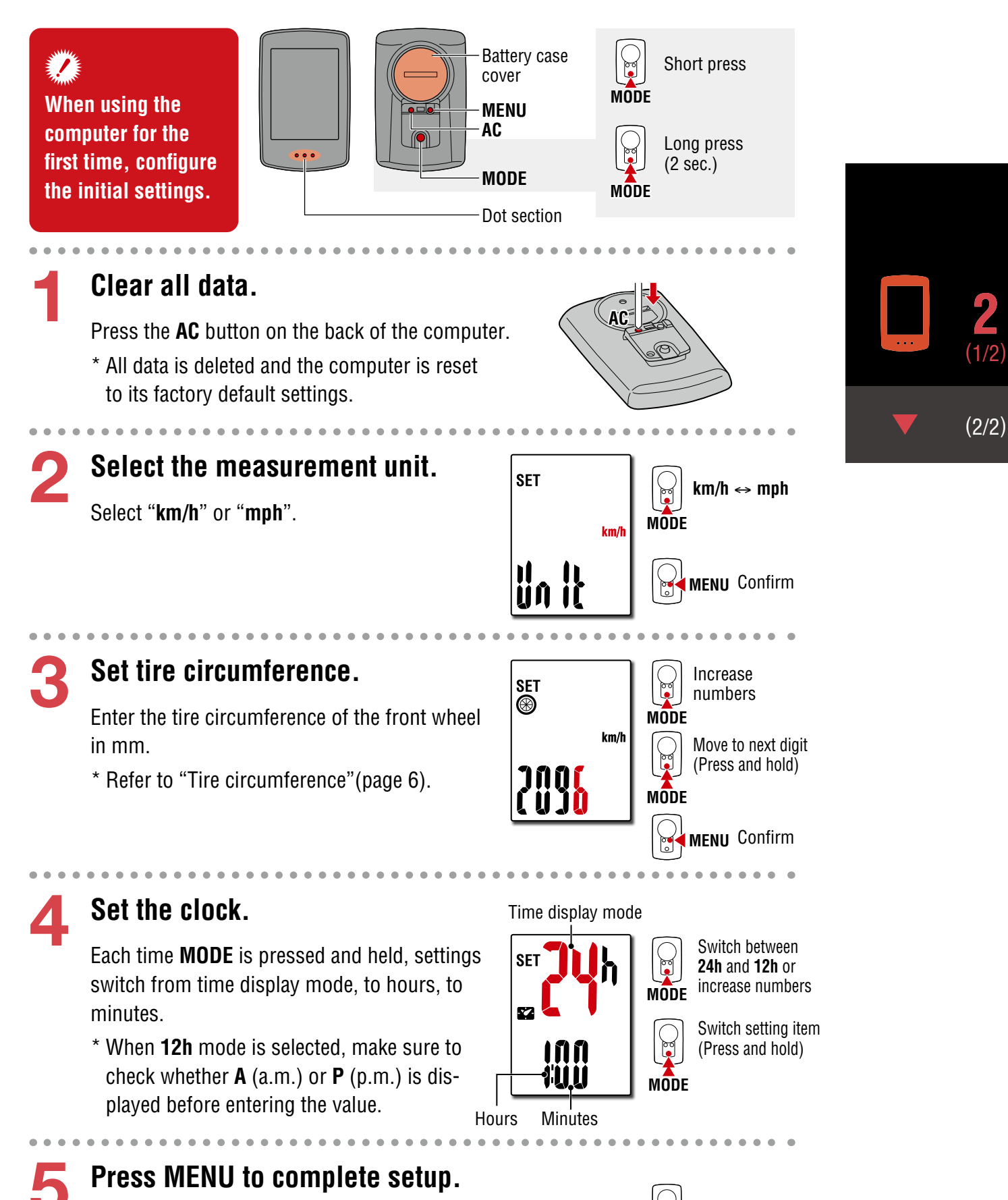

Setup is completed and the computer switches to the measurement screen. For instructions on how to start measurement, refer to "Starting measurement" (page 7). Setup complete

# Setting up the computer

### Tire circumference

Tire circumference can be determined by either of the following two methods:

• Measure the actual tire circumference (L)

After ensuring that the tire pressure is appropriate, sit on your bike, roll it forward so that the tire makes one full revolution (use the valve or other marking as a reference), and measure the distance traveled on the road.

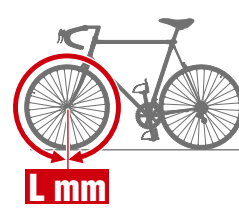

#### • Tire size chart

\* The tire size or ETRTO code is indicated on the side of the tire.

| <b>ETRTO</b> | Tire size      | L (mm) | <b>ETRTO</b> | Tire size           | L (mm) |
|--------------|----------------|--------|--------------|---------------------|--------|
| 47-203       | 12x1.75        | 935    | 75-559       | 26x3.00             | 2170   |
| 54-203       | 12x1.95        | 940    | 28-590       | 26x1-1/8            | 1970   |
| 40-254       | 14x1.50        | 1020   | 37-590       | 26x1-3/8            | 2068   |
| 47-254       | 14x1.75        | 1055   | 37-584       | 26x1-1/2            | 2100   |
| 40-305       | 16x1.50        | 1185   |              | 650C Tubular 26x7/8 | 1920   |
| 47-305       | 16x1.75        | 1195   | 20-571       | 650x20C             | 1938   |
| 54-305       | 16x2.00        | 1245   | 23-571       | 650x23C             | 1944   |
| 28-349       | 16x1-1/8       | 1290   | 25-571       | 650x25C 26x1(571)   | 1952   |
| 37-349       | 16x1-3/8       | 1300   | 40-590       | 650x38A             | 2125   |
| 32-369       | 17x1-1/4 (369) | 1340   | 40-584       | 650x38B             | 2105   |
| 40-355       | 18x1.50        | 1340   | 25-630       | 27x1(630)           | 2145   |
| 47-355       | 18x1.75        | 1350   | 28-630       | 27x1-1/8            | 2155   |
| 32-406       | 20x1.25        | 1450   | 32-630       | 27x1-1/4            | 2161   |
| 35-406       | 20x1.35        | 1460   | 37-630       | 27x1-3/8            | 2169   |
| 40-406       | 20x1.50        | 1490   | 40-584       | 27.5x1.50           | 2079   |
| 47-406       | 20x1.75        | 1515   | 50-584       | 27.5x1.95           | 2090   |
| 50-406       | 20x1.95        | 1565   | 54-584       | 27.5x2.1            | 2148   |
| 28-451       | 20x1-1/8       | 1545   | 57-584       | 27.5x2.25           | 2182   |
| 37-451       | 20x1-3/8       | 1615   | 18-622       | 700x18C             | 2070   |
| 37-501       | 22x1-3/8       | 1770   | 19-622       | 700x19C             | 2080   |
| 40-501       | 22x1-1/2       | 1785   | 20-622       | 700x20C             | 2086   |
| 47-507       | 24x1.75        | 1890   | 23-622       | 700x23C             | 2096   |
| 50-507       | 24x2.00        | 1925   | 25-622       | 700x25C             | 2105   |
| 54-507       | 24x2.125       | 1965   | 28-622       | 700x28C             | 2136   |
| 25-520       | 24x1(520)      | 1753   | 30-622       | 700x30C             | 2146   |
|              | 24x3/4 Tubular | 1785   | 32-622       | 700x32C             | 2155   |
| 28-540       | 24x1-1/8       | 1795   |              | 700C Tubular        | 2130   |
| 32-540       | 24x1-1/4       | 1905   | 35-622       | 700x35C             | 2168   |
| 25-559       | 26x1(559)      | 1913   | 38-622       | 700x38C             | 2180   |
| 32-559       | 26x1.25        | 1950   | 40-622       | 700x40C             | 2200   |
| 37-559       | 26x1.40        | 2005   | 42-622       | 700x42C             | 2224   |
| 40-559       | 26x1.50        | 2010   | 44-622       | 700x44C             | 2235   |
| 47-559       | 26x1.75        | 2023   | 45-622       | 700x45C             | 2242   |
| 50-559       | 26x1.95        | 2050   | 47-622       | 700x47C             | 2268   |
| 54-559       | 26x2.10        | 2068   | 54-622       | 29x2.1              | 2288   |
| 57-559       | 26x2.125       | 2070   | 56-622       | 29x2.2              | 2298   |
| 58-559       | 26x2.35        | 2083   | 60-622       | 29x2.3              | 2326   |

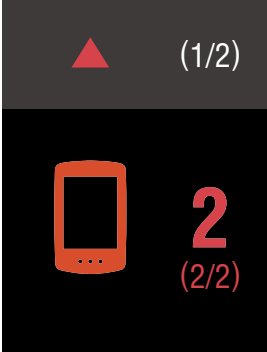

### Starting measurement [Measurement screen]

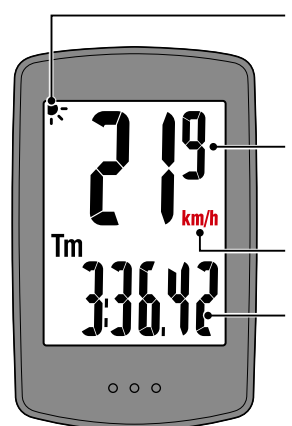

Night Mode icon 🍢 Turns on when Night Mode is ON. For details, refer to page 10.

**Current speed** 0.0 (4.0) - 99.9 km/h [0.0(3.0) - 62.0 mph]

Measurement unit

**Current function** 

MODE operation when mounted on bracket

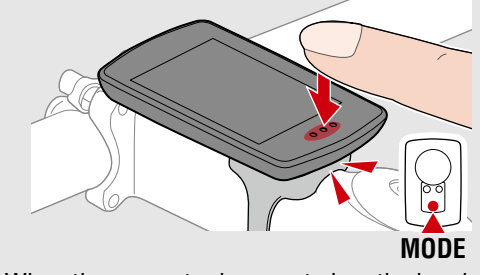

When the computer is mounted on the bracket, pressing the dot section on the computer depresses the MODE button.

### Switching current function

Pressing **MODE** switches the current function displayed at the bottom of the screen.

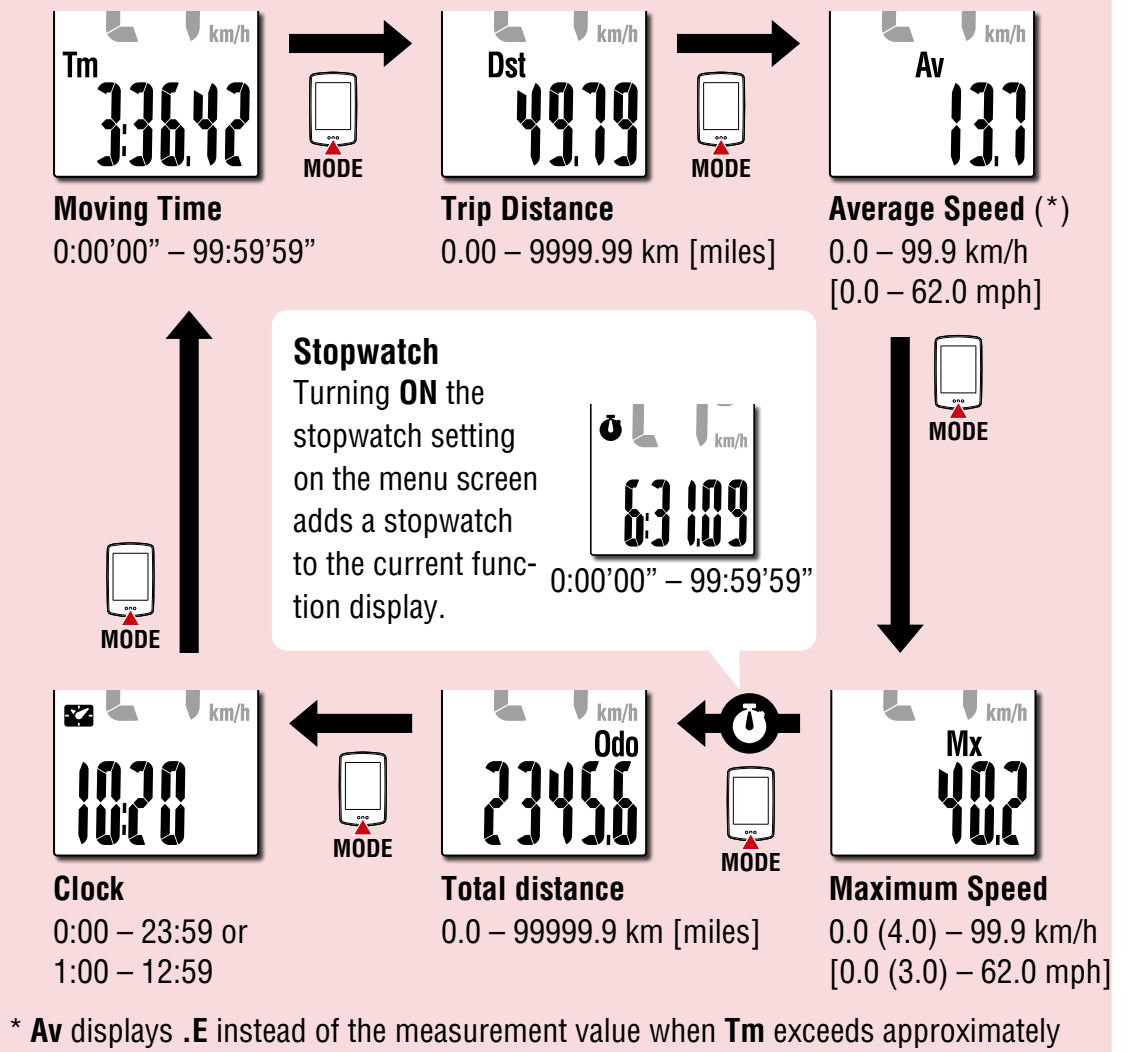

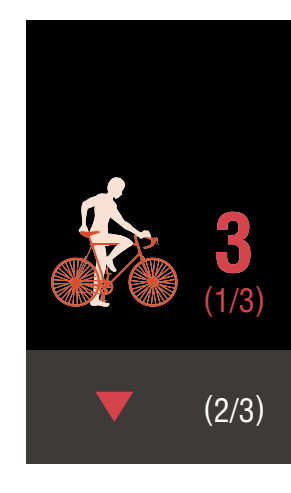

100 hours or **Dst** exceeds 9999.99 km. Reset the computer.

On the measurement screen, press **MENU** to go to the menu MENU screen. Various settings can be changed on the menu screen.

# Starting measurement [Measurement screen]

### Starting/stopping measurement

Measurement starts automatically when the bicycle moves. During measurement the measurement unit (**km/h** or **mph**) flashes.

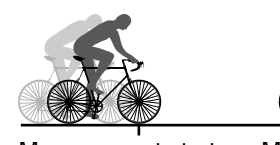

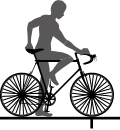

MODF (2 seconds)

Measurement starts

Measurement stops

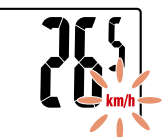

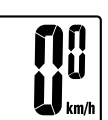

### **Resetting data**

Pressing **MODE** for 2 seconds when on the measurement screen resets all measurement data to 0 (excluding **Odo**).

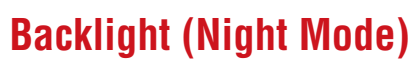

The backlight will come on during the time specified in the Night Mode settings on the menu screen.

The backlight can be set to come on part time (for 5 seconds) or full time (constantly).

\* When the remaining battery power is low (when **b** turns on), the backlight will not turn on.

#### When Part time is selected:

The backlight will come on when **MODE** is pressed. Pressing MODE while the backlight is ON will activate the button's function and extend the lighting time.

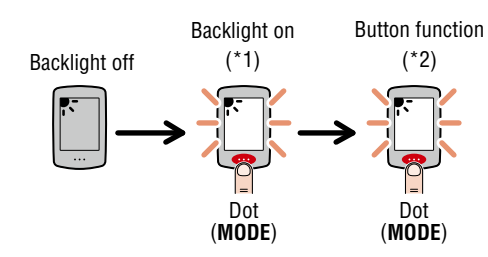

- \*1: Pressing **MODE** will turn the backlight ON, but the button function is disabled.
- \*2: Pressing the button again while the backlight is ON will activate the button's function.

### Backlight Backlight off Backlight off constantly ON Bicycle begins moving 30 seconds

#### When Full time is selected:

The backlight will come ON while the bicycle is in motion and will turn OFF 30 seconds after the bicycle has stopped.

after stopping

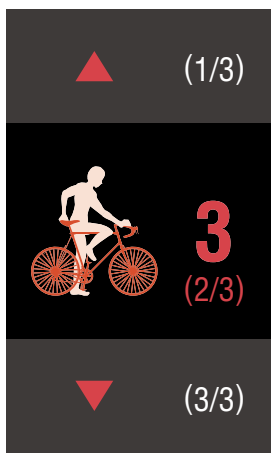

### Starting measurement [Measurement screen]

### **Power-saving function**

If the computer does not receive any signal for 10 minutes, the power-saving screen is activated and only the clock is displayed. If **MODE** is pressed or a sensor signal is received while the power-saving screen is activated, the computer returns to the measurement screen.

\* When the computer is left on the power-saving screen for 1 hour, the display only shows the measurement unit. When the computer is in this state, you can return to the measurement screen by pressing **MODE**.

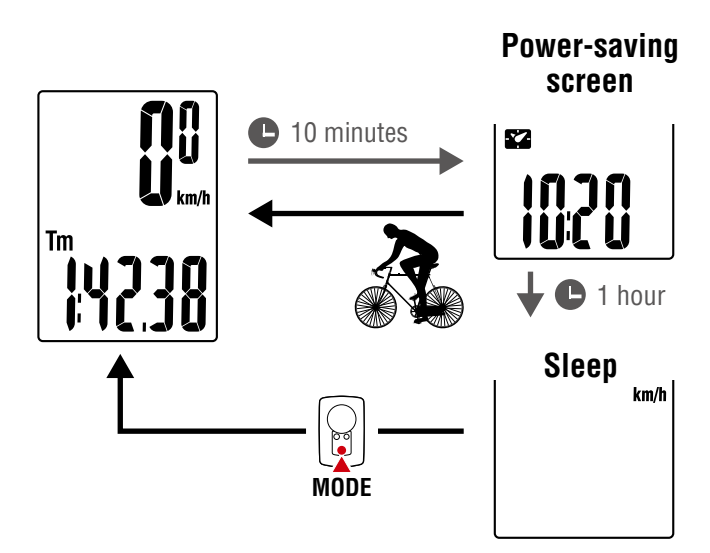

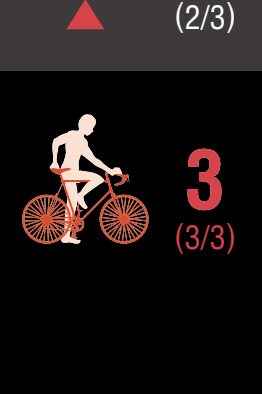

### Using the stopwatch $(\mathbf{\hat{O}})$

You can display a stopwatch to count time regardless of whether measurement is started or stopped.

To use the stopwatch, set the stopwatch setting on the menu screen to **ON**. For instructions on how to set the stopwatch, refer to "Stopwatch" (page 13).

#### **Stopwatch operation**

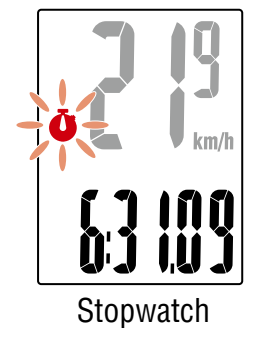

| Start/stop | Press <b>MODE</b> for 1 second when the stopwatch is displayed.During counting the <b>Ö</b> icon flashes. |  |  |
|------------|----------------------------------------------------------------------------------------------------|--|--|
| Reset      | Press <b>MODE</b> for 4 seconds when the stopwatch is displayed.                                          |  |  |

- \* Start, stop, and reset operations of the stopwatch are performed separately to measurement, and do not affect other measurements.
- \* The stopwatch continues counting regardless of the power-saving state. During counting the **O** icon flashes on every screen except for the menu screen.

On the measurement screen, press **MENU** to go to the menu screen. Various settings can be changed on the menu screen.

- \* After changing settings, always press **MENU** to confirm changes.
- \* When the menu screen is left on for 1 minute, the computer returns to the measurement screen.

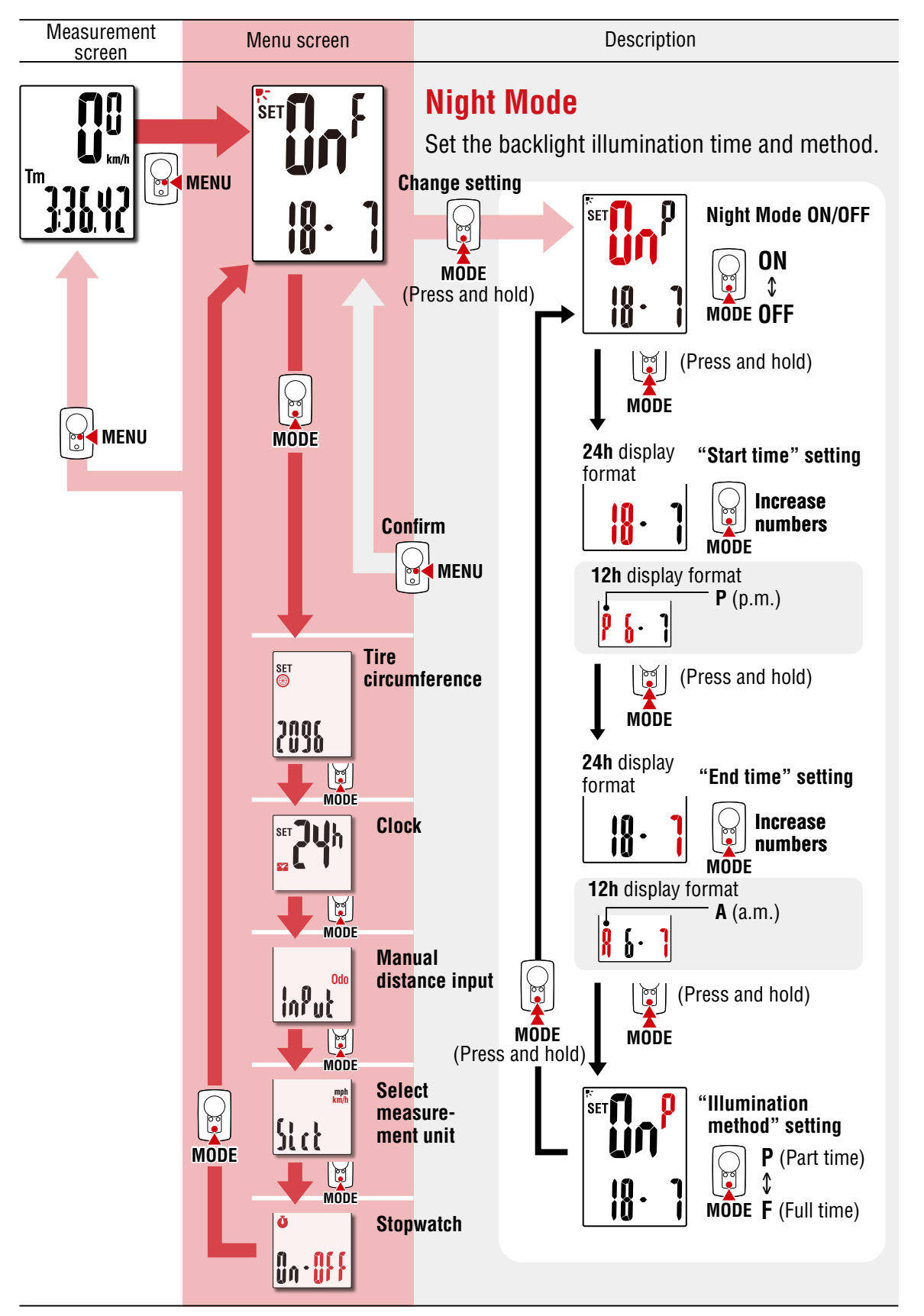

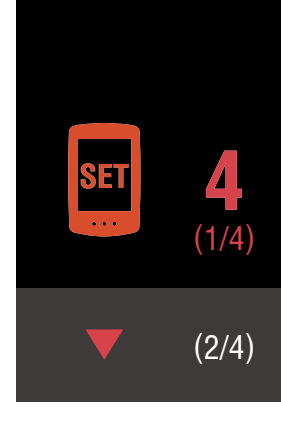

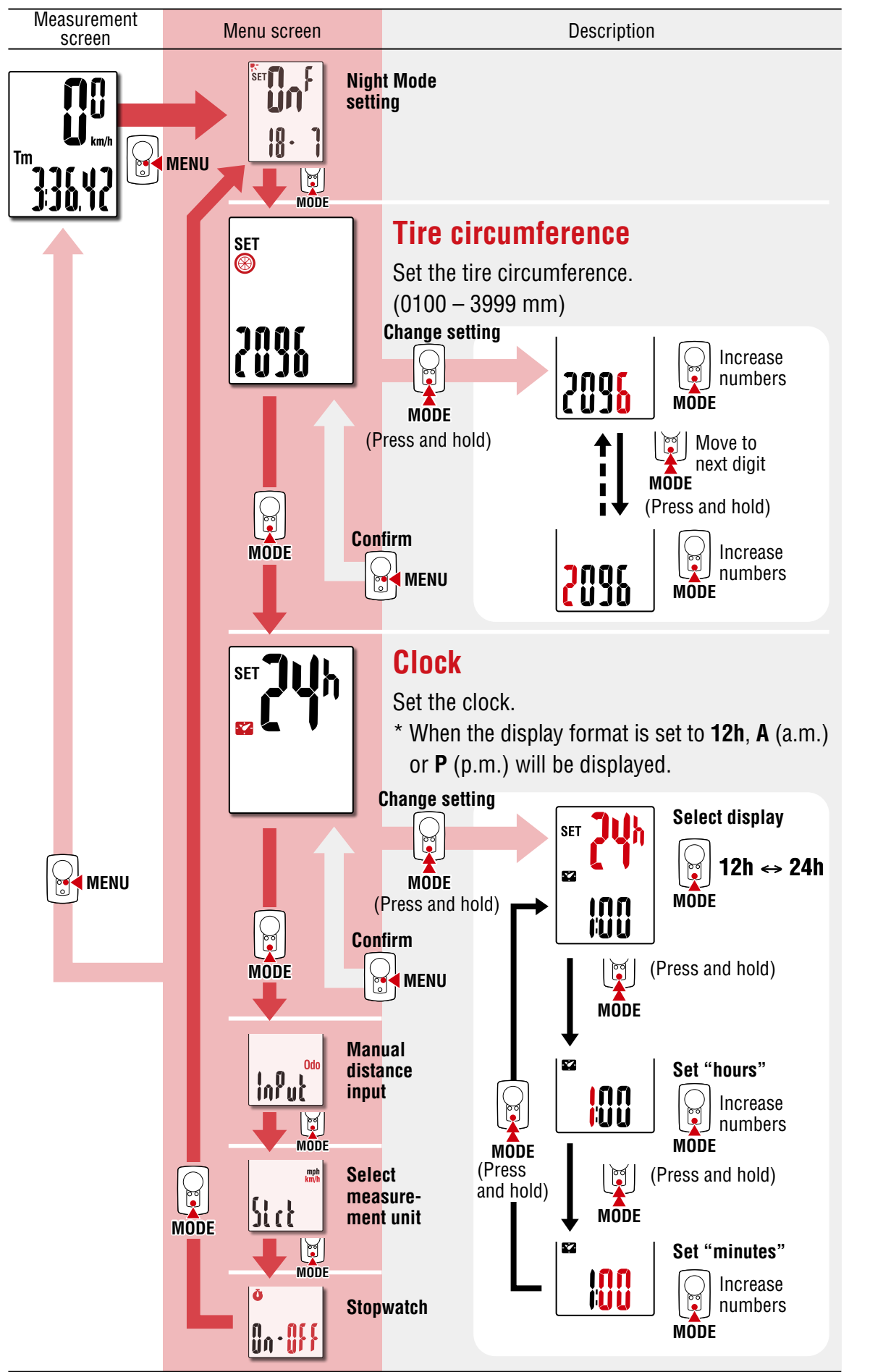

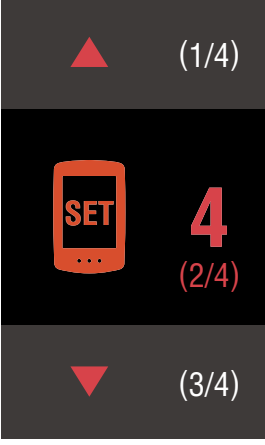

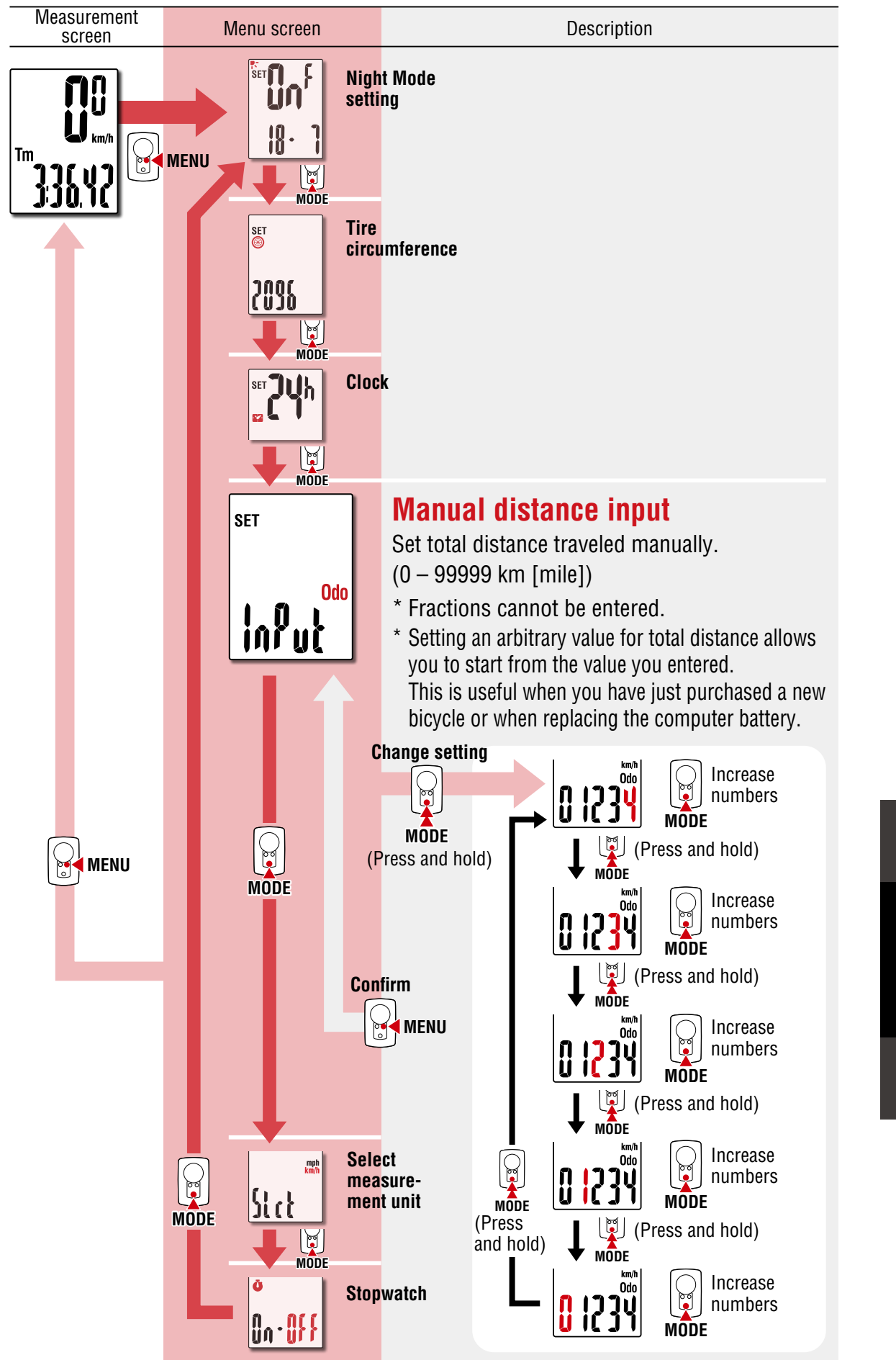

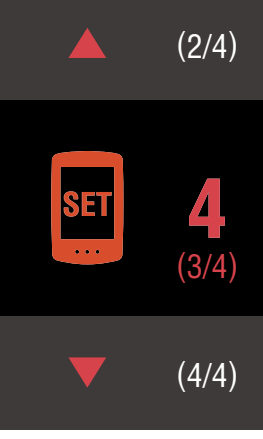

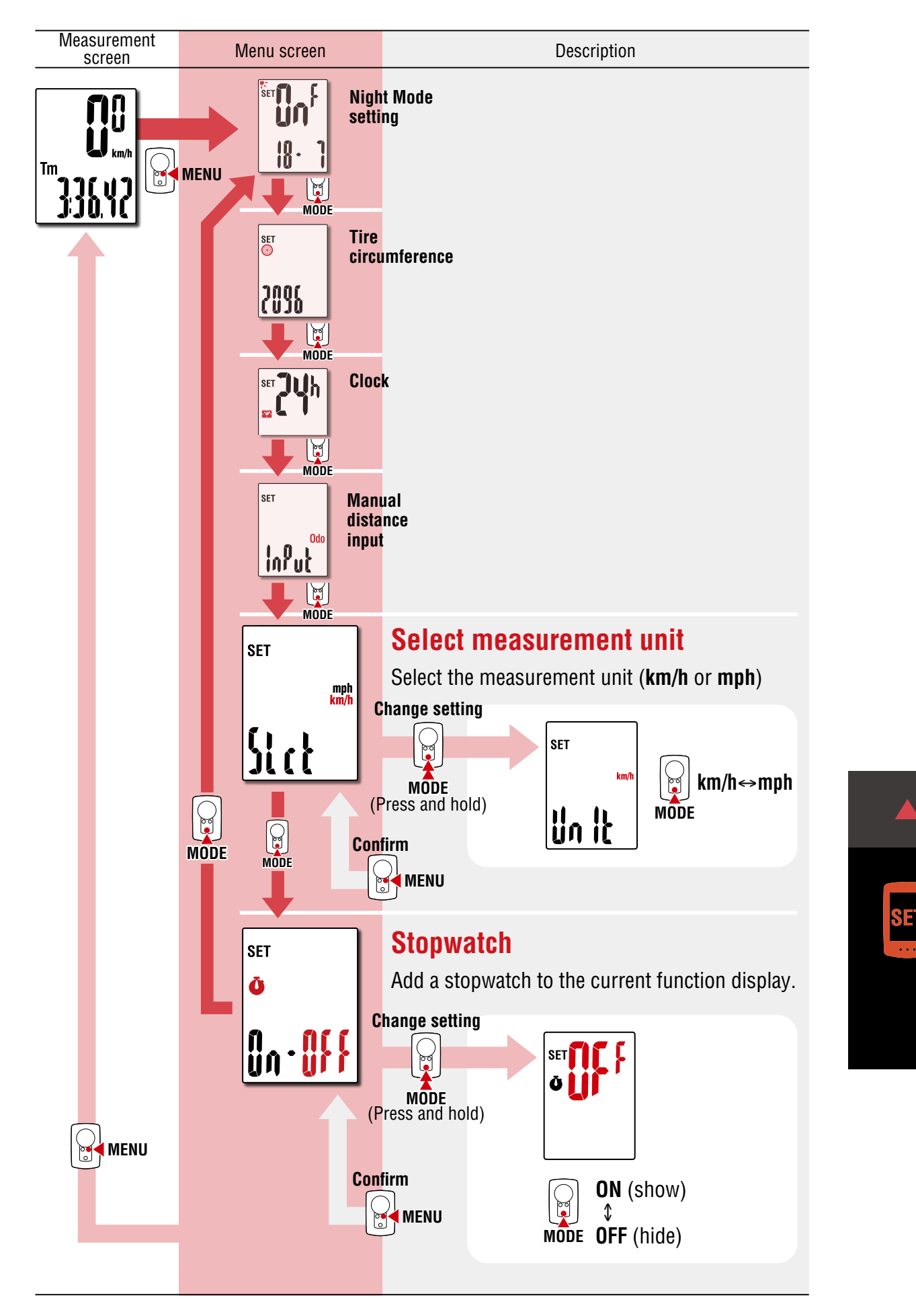

(3/4)

# Appendix

### A Warning / Caution

- Do not concentrate on the computer while riding. Always ride safely.
- Mount the magnet, sensor, and bracket securely, and check them periodically to ensure that they are not loose.
- If a battery is swallowed accidentally, consult a doctor immediately.
- Do not leave the computer in direct sunlight for a long period of time.
- Do not disassemble the computer.
- Do not drop the computer. Doing so may result in malfunction or damage.
- When pressing the MODE button with the computer installed on the bracket, press the area around the dot section on the front of the computer. Pressing other areas strongly may result in malfunction or damage.
- Always tighten the bracket band dial by hand. Using a tool or other object to tighten the dial may crush the screw thread.
- When cleaning the computer and accessories, do not use thinners, benzine, or alcohol.
- Risk of explosion if battery is replaced by an incorrect type. Dispose of used batteries according to local regulations.
- The LCD screen may be distorted when viewed through polarized sunglass lenses.

#### Wireless Sensor

The speed sensor is designed with a maximum signal range of 70 cm (27"), to reduce the chance of interference. (The signal range is intended to serve as a rough guide only.) When handling the wireless sensor, note the following:

- Signals cannot be received if the distance between the speed sensor and the computer is too large.
- Signal range may be shortened due to low temperature and flat batteries.
- Signals can be received only when the back of the computer is facing the speed sensor.

Interference may occur, resulting in malfunction, if the computer is:

- Near a TV, PC, radio, or motor, or in a car or train.
- Close to a railroad crossing, railway tracks, TV transmitter station, or radar station.
- Used with other wireless devices or certain battery-powered lights.

Frequency Band: 19 kHz Radiated Power: -31.7 dBm

Hereby, CATEYE Co., Ltd. declares that the radio equipment type CC-PA110W is in compliance with Directive 2014/53/EU.

The full text of the EU declaration of conformity is available at the following internet address: cateye.com/doc

This device complies with Part 15 of the FCC Rules. Operation is subject to the following two conditions:(1) This device may not cause harmful interference, and (2) this device must accept any interference received, including interference that may cause undesired operation. Modifications

The FCC requires the user to be notified that any changes or modifications made to this device that are not expressly approved by CatEye Co., Ltd. May void the user 's authority to operate the equipment.

#### Canada 310

This device complies with Industry Canada's RSS-310. Operation is subject to the condition that this device must not cause harmful interference and must accept any interference, including interference that may cause undesired operation of the device.

Cet appareil est conforme au CNR-310 d'Industrie Canada. Son exploitation est autorisée à condition que l'appareil ne produise pas de brouillage préjudiciable et qu'il accepte tout brouillage, même celui susceptible d'en compromettre le fonctionnement. CAN ICES-3 (B) / NMB-3 (B)

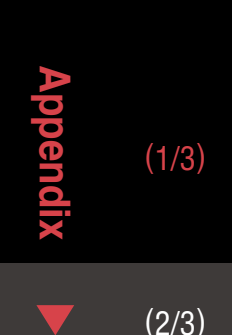

#### 15

#### (3/3)

(1/3)

(2/3)

# Appendix

### Maintenance

If the computer or accessories become dirty, clean with a soft cloth which is moistened with mild soap.

### **Replacing the battery**

Computer

When (battery icon) is turned on, replace the battery. Insert a new lithium battery (CR2032) with the (+) side up.

- \* After replacing the battery, always follow the procedure described in "Setting up the computer" (page 5).
- \* If you make a note of the total distance value before replacing the battery, you will be able to continue from the same total distance by entering it after replacing the battery.
- Speed sensor

When the speed is not displayed even after adjusting correctly, it is time to replace the battery.

Insert a new lithium battery (CR2032) with the (+) side up and close the battery cover firmly.

\* After replacing the battery, adjust the position of the magnet relative to the speed sensor as described in "Mounting the computer" (page 4) step 4.

### Troubleshooting

#### Speed is not displayed.

- Is there too much clearance between the speed sensor and the magnet? (Clearance should be within 5 mm (3/16").)
- Does the magnet pass through the sensor zone correctly? Adjust the position of the magnet and/or the speed sensor.
- Is the computer mounted at the correct angle? Ensure that the back of the computer faces the speed sensor.
- Are the computer and the speed sensor mounted at the correct distance apart? (Clearance should be from 20 to 70 cm (8" to 27").)

Ensure that the speed sensor is within range.

- Is the computer or speed sensor battery flat?
  - \* Battery performance diminishes in winter.

If the computer reacts only when it is close to the speed sensor, the problem may be due to weak batteries.

Replace the batteries with new ones as described in "Replacing the battery".

### The display remains blank when the button is pressed.

Replace the computer battery as described in "Replacing the battery".

#### Incorrect data appear.

Clear all according to the procedure described in "Setting up the computer" (page 5).

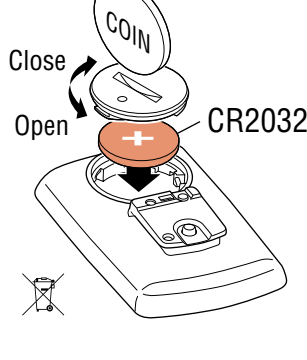

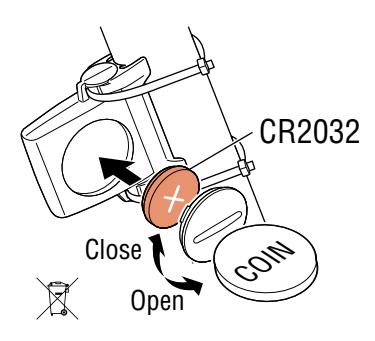

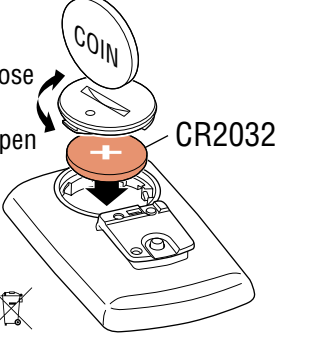

# Appendix

### **Main specifications**

| Batteries used<br>Battery life                                                                  | Computer                                                              | <ul> <li>Lithium battery (CR2032) x1</li> <li>If used for one hour a day without backlight illumination:<br/>Approx. 1 year (actual battery life will vary depending on usage conditions)</li> <li>If used for one hour a day with constant backlight illumination:<br/>Approx. 2 months (actual battery life will vary depending on usage conditions)</li> </ul> |  |  |  |
|-------------------------------------------------------------------------------------------------|-----------------------------------------------------------------------|----------------------------------------------------------------------------------------------------|--|--|--|
|                                                                                                 | Speed sensor                                                          | Lithium battery (CR2032) x1 /<br>Total distance approx. 10000 km [6,250 miles]                                                                                                    |  |  |  |
| * Average value when used at temperature of 20 °C with computer and sensor mounted 65 cm apart. |                                                                       |                                                                                                    |  |  |  |
| * Frequent use of backlight will cause the computer battery life to be extremely short.         |                                                                       |                                                                                                    |  |  |  |
| * Life of pre-installed                                                                         | battery may be sl                                                     | norter than indicated above.                                                                                                    |  |  |  |
| Controller                                                                                      | Controller / hit 1-chip microcomputer (Crystal controlled oscillator) |                                                                                                    |  |  |  |

| Controller                       | 4 bit, 1-chip microcomputer (Crystal controlled oscillator)                                                                   |                                                                     |  |  |  |  |
|----------------------------------|----------------------------------------------------------------------------------------------------|---------------------------------------------------------------------|--|--|--|--|
| Display                          | Liquid crystal                                                                                                    |                                                                     |  |  |  |  |
| Sensor                           | Non-contact magnetic sensor                                                                                                   |                                                                     |  |  |  |  |
| Signal range                     | 20 to 70 cm (8" to 27")                                                                                                    |                                                                     |  |  |  |  |
| Tire circumference<br>range      | 0100 mm – 3999 mm<br>(Initial value: 2096 mm)                                                                                 |                                                                     |  |  |  |  |
| Operating tem-<br>perature range | 32°F – 104°F (0°C – 40°C)<br>(Guaranteed operating temperature range: Display visibility may deteriorate outside this range.) |                                                                     |  |  |  |  |
| Dimensione/weight                | Computer                                                                                                    | 2-21/32" x 1-11/16" x 9/16" (67.5 x 43 x 14.5 mm) / 1.1 oz (31.5 g) |  |  |  |  |
| Dimensions/weight                | Speed sensor                                                                                                    | 1-5/8" x 1-13/32" x 19/32" (41.5 x 36 x 15 mm) / 0.5 oz (15 g)      |  |  |  |  |
|                                  |                                                                                                    |                                                                     |  |  |  |  |

\* Specifications and design are subject to change without notice.

### **LIMITED WARRANTY**

#### 2-Years Computer/Speed Sensor Only (Accessories and Battery Consumption Excluded)

CatEye cycle computers are warranted to be free of defects from materials and workmanship for a period of two years from original purchase. If the product fails to work due to normal use, CatEye will repair or replace the defect at no charge. Service must be performed by CatEye or an authorized retailer. To return the product, pack it carefully and enclose the warranty certificate (proof of purchase) with instruction for repair. Please write or type your name and address clearly on the warranty certificate. Insurance, handling and transportation charges to CatEye shall be borne by person desiring service.

For UK and REPUBLIC OF IRELAND consumers, please return to the place of purchase. This does not affect your statutory rights.

#### CATEYE CO., LTD.

2-8-25, KUWAZU, HIGASHI SUMIYOSHI-KU, OSAKA, JAPAN 546-0041

For inquiries, please visit https://cateye.com/intl/contact/

#### [For US Customers]

#### CATEYE AMERICA, INC.

Please visit https://www.cateyeamerica.com/contact-us/ Toll Free : 800.5.CATEYE

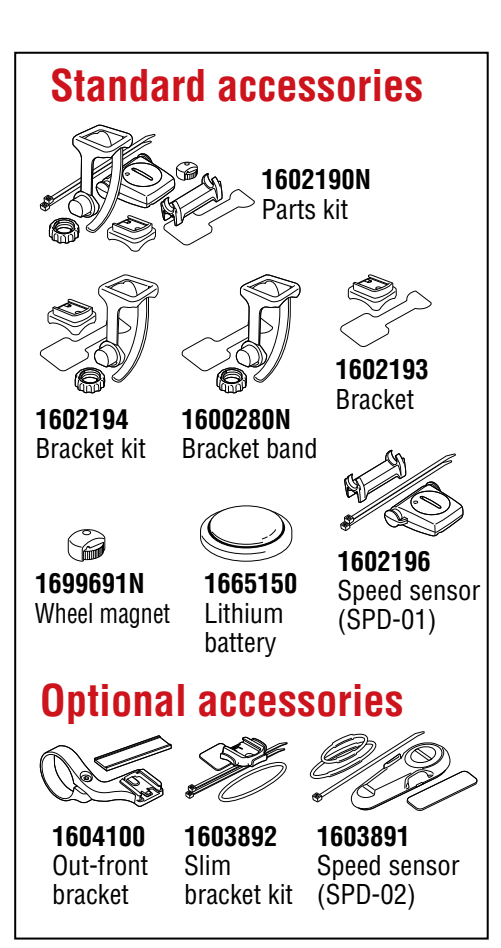

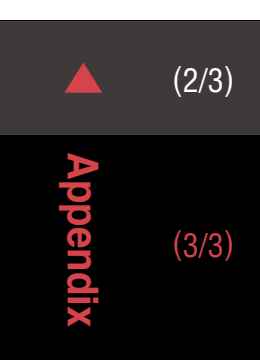